- Voor het op de pc importeren, organiseren en bekijken van video's moet speciale software worden gedownload (alleen voor pc's). Ga naar www.fisher-price.com/kidtough en volg de instructies op het scherm om de software te downloaden.
- Deze software is alleen geschikt voor pc's. Om video's op een Mac te bekijken, moet u de videocamera op de computer aansluiten (zie volgende hoofdstuk). De Kid Tough Videocamera verschijnt als een verwijderbaar opslagapparaat op het bureaublad.

De video's zijn te vinden in:

- NAAMLOOS
- DCIM
- 100DSCIM
- Bij gebruik van een SD-kaart (apart verkrijgbaar) zijn de video's te vinden in:
  - Ongetiteld
  - DCIM
  - 100DSCIM

*Tip:* Als u de SD-kaart een nieuwe naam hebt gegeven, verschijnt de kaart met deze naam op het bureaublad.

• Als u video's op een Mac-computer wilt opslaan, kunt u ze naar de gewenste locatie slepen.

- Open het AV- en USB-klepje en steek het kleine plugje van de USB-kabel in de USB-poort.
- Steek het grotere plugje van de USB-kabel in een USB-poort van de computer. USB-poorten zijn te herkennen aan het symbool •<>>.
- De videocamera wordt automatisch ingeschakeld en het pictogram verschijnt op het LCD-scherm. Het softwareprogramma wordt automatisch gestart wanneer u de videocamera op de computer aansluit.

**NB:** Tijdens het uploaden van video's naar de computer mag de verbinding tussen camera en computer niet worden verbroken.

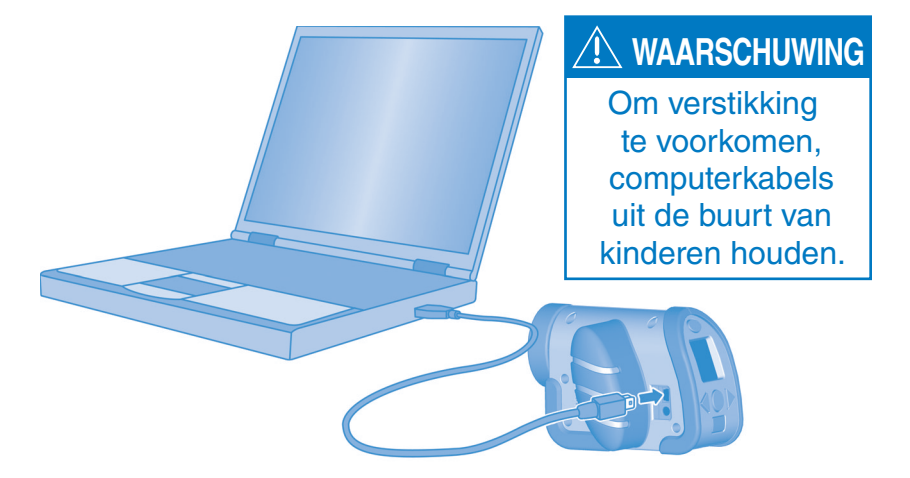

| Fisher Price 8 | <br>—— Afsluiten |
|----------------|------------------|
| • ?            |                  |
|                |                  |
|                |                  |
|                |                  |
|                | Achtergrond-     |
|                | — kleuren        |

#### Beginnen

- Het softwareprogramma wordt automatisch gestart wanneer u de videocamera op de computer aansluit. U kunt ook dubbelklikken op het pictogram 🜆 om het programma te starten.
- U kunt op enere klikken om de achtergrondkleur van het programma te wijzigen.

**NB:** De optie is alleen beschikbaar als de Standaard Schermresolutie UIT staat. Zie **Ouderlijk Toezicht** 

• Klik op **x** om het programma af te sluiten.

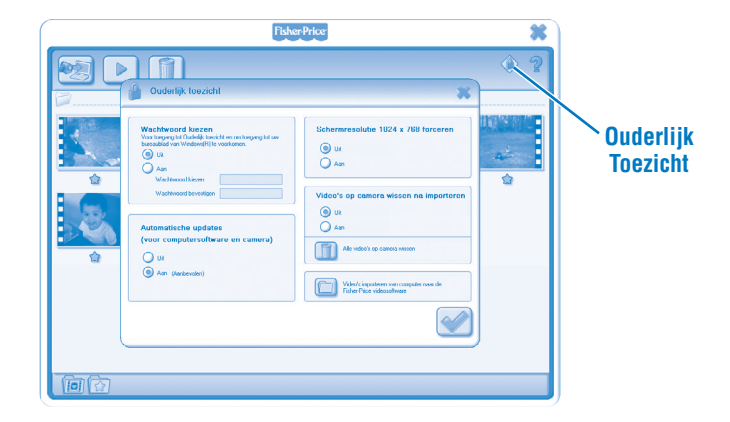

### Ouderlijk Toezicht

- Klik op 🖤 als u de instellingen wilt aanpassen.
- Wachtwoord instellen U kunt de toegang tot uw computer en harde schijf beveiligen met een wachtwoord. Vul in de twee wachtwoordvelden uw wachtwoord in.

**NB:** Als u een wachtwoord hebt ingesteld, moet u eerst uw wachtwoord invullen om Ouderlijk Toezicht te openen of het programma af te sluiten.

**Automatische Updates** - Klik om automatische updates AAN of UIT te zetten. Wij adviseren om AAN te kiezen, dan ontvangt u automatisch software-updates.

- Standaard Schermresolutie Hier kunt u deze instelling AAN of UIT zetten.
- Video's van camera verwijderen na importeren Hier kunt u deze instelling AAN of UIT zetten.

Klik om video's te importeren die in het programma op uw computer zijn opgeslagen.

• Klik op 📝 om uw wijzigingen op te slaan en Ouderlijk Toezicht af te sluiten.

| Fisher-Price                                                                                                    | *   |
|----------------------------------------------------------------------------------------------------|-----|
|                                                                                                    | • ? |
| Video's naar de computer kopiëren                                                                                                    | _   |
| Neuros Video's op comme zosken.         Die nick male dare         Lief op On video's in repotennut<br>in terefort map Mit op rudnity.         Vide nin video's to<br>mater sampter may Mit op rudnity. |     |
|                                                                                                    |     |

- Bij het starten van het programma wordt het importscherm geopend.
- Klik op 🕜 om nieuwe video's te importeren naar uw computer. Klik op 🗙 om het importvenster te sluiten zonder video's te importeren.

**Tip**: Als u een SD-kaart (apart verkrijgbaar) hebt geïnstalleerd, worden video's alleen opgeslagen op de SD-kaart (en niet in het interne geheugen van de videocamera). Als u video's op de videocamera wilt opslaan, hoeft u alleen maar de SD-kaart te verwijderen.

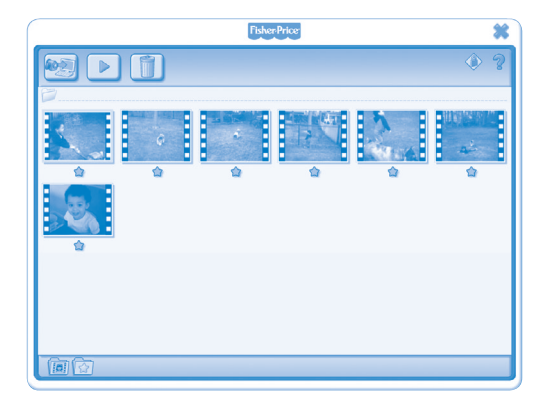

• Klik op een video in de videogalerij en klik op 🕟 om de video te bekijken. *Tip: U kunt ook dubbelklikken op een video om deze te bekijken.* 

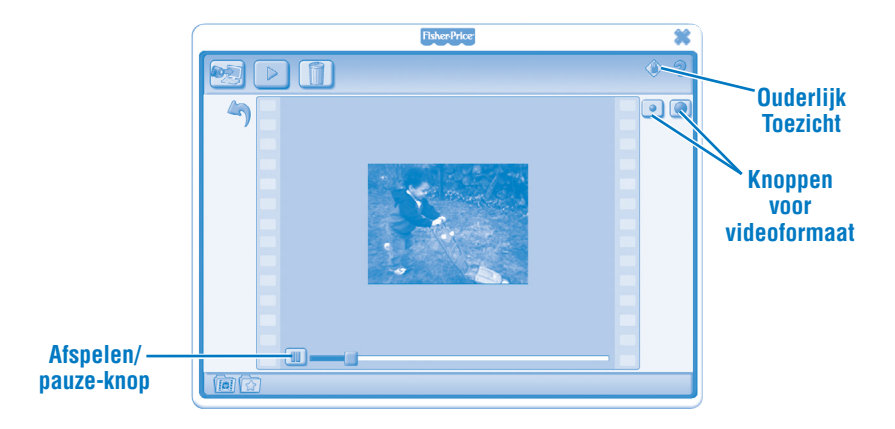

- Klik op 🔳 voor een pauze in het afspelen. Klik op ▶ om het afspelen te hervatten.
- Klik op 💿 of op 🔘 om het formaat van de video in het afspeelvenster te wijzigen.
- Klik op 🄄 om terug te keren naar de videogalerij.

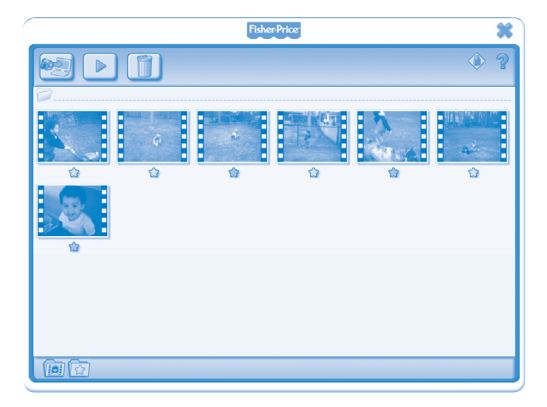

- Klik op 🖈 om een video aan uw favorieten toe te voegen.
- Klik nogmaals op 🖈 als u de video uit uw favorieten wilt verwijderen.

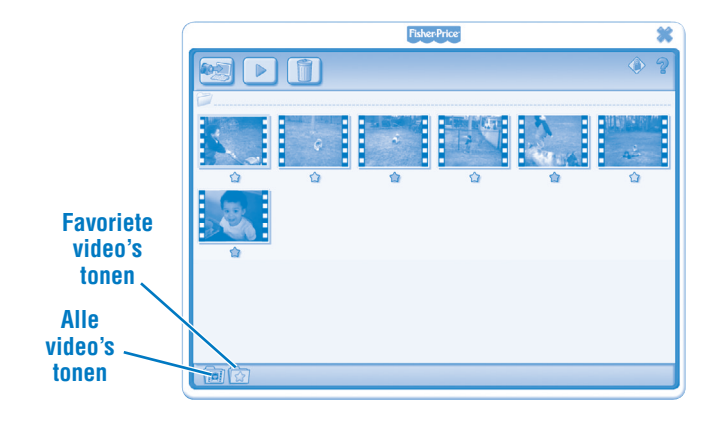

Klik op im alleen uw favoriete video's in de videogalerij te tonen.
Klik op im al uw video's in de videogalerij te tonen.

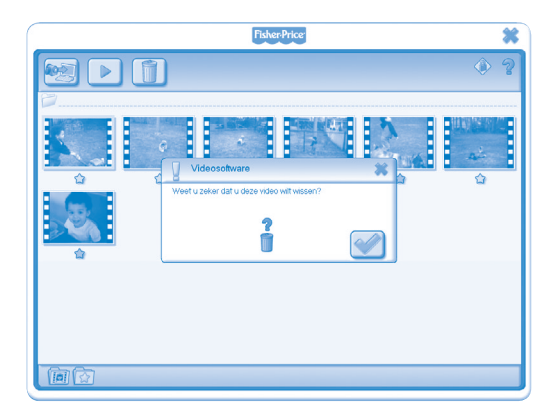

- Om een video uit de videogalerij te verwijderen, klikt u op de video. Vervolgens klikt u op 🗊 om de video van uw computer te verwijderen.
- Klik op 🥪 om te bevestigen dat u de video wilt verwijderen.
- Als u besluit om de video niet te verwijderen, klikt u op ×.

- Om de videocamera los te koppelen klikt u op "Hardware veilig verwijderen" S op de taakbalk van uw computer.
- Klik op "USB-apparaat voor massaopslag veilig verwijderen" (uw videocamera).
- Er verschijnt een bericht op uw computerscherm met het verzoek uw apparaat (videocamera) los te koppelen.

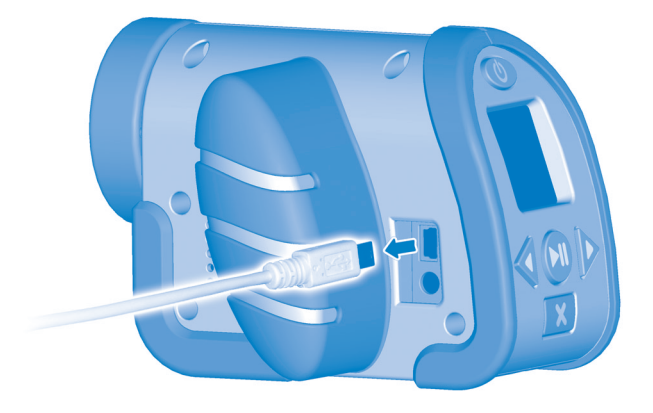

• Haal de USB-kabel uit uw computer en vervolgens uit de videocamera.

Windows is a registered trademark of Microsoft Corporation in the United States and other countries. Windows Vista is either a registered trademark or trademark of Microsoft Corporation in the United States and other countries.

Mac is a trademark of Apple Inc., registered in the U.S. and other countries.

Fisher Price, Inc., a subsidiary of Mattel, Inc., East Aurora, NY 14052 U.S.A. ©2011 Mattel, Inc. All Rights Reserved. ® and ™ designate U.S. trademarks of Mattel, Inc., unless otherwise indicated.